## 获得 MAC 地址和 IP 地址的方法。

方法 1: 利用 dos 命令打开查看

1、打开命令符窗口(快捷方式"WIN+R"),在输入 cmd,确定 后进入 dos 界面,下图所示:

|                 | Windows | 将根据您所输      | 入的名称,为 | 您打开相 | 应的程序、          |
|-----------------|---------|-------------|--------|------|----------------|
|                 | 文件夹、孓   | て档式 Interne | t 资源。  |      |                |
| 打开( <u>O</u> ): | cmd     |             |        |      | 21             |
|                 | N       |             |        |      |                |
|                 |         |             | ٦.C    |      | and the second |

2、弹出 dos 命令符窗口, 输入"ipconfig/all", 然后进行回车, 就会看到一连串的返回信息。

| C:\Windows\system32\cmd.exe                                                 | 3 <u>977</u> | × |
|-----------------------------------------------------------------------------|--------------|---|
| Microsoft Windows [版本 10.0.15063]<br>(c) 2017 Microsoft Corporation。保留所有权利。 |              | ^ |
| <sup>a</sup> C:\Users\Admin≻ipconfig/a11_                                   |              |   |
|                                                                             |              |   |
|                                                                             |              |   |
|                                                                             |              |   |
|                                                                             |              |   |
|                                                                             |              |   |
|                                                                             |              |   |
|                                                                             |              |   |
|                                                                             |              |   |

3、在返回信息中,找到"以太网适配器"其中的物理地址(Phy sical Address),即为本机的 mac 地址。

|   | C:\Windows\system32\cmd.exe                                                 | × |
|---|-----------------------------------------------------------------------------|---|
|   | Microsoft Windows [版本 10.0.15063]<br>(c) 2017 Microsoft Corporation。保留所有权利。 |   |
| 1 | C:\Users\Admin>ipconfig/a11                                                 |   |
|   | ¥indows IP 配置                                                               |   |
| ) | 主机名 DESKTOP-OFPVTGE<br>主 DNS 后缀                                             |   |
|   | 以太网适配器 以太网:                                                                 |   |
|   | 连接特定的 DNS 后缀                                                                |   |
|   | 自动配置已启用                                                                     |   |
|   | 获得租约的时间                                                                     |   |

方法 2: 直接查看 mac 地址

1、点击右下角,电脑图标鼠标右键点击打开网络和共享中心。

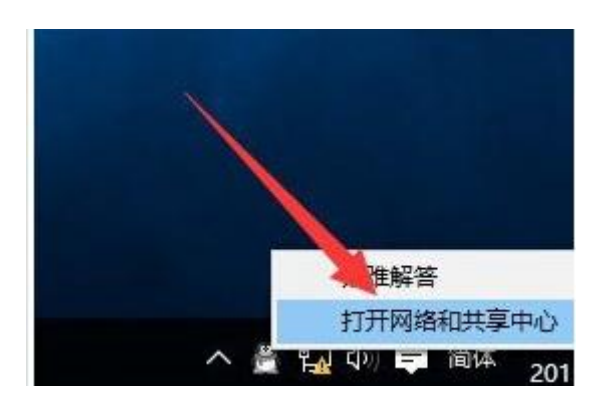

2、在网络和共享中心界面找到"以太网",如下图所示:

| 🖞            | 面板 > 所有控制面板项 > 网络和共享中心                                                                       | ~ ひ 搜 | 2家控制 |
|--------------|----------------------------------------------------------------------------------------------|-------|------|
| 控制面板主页       | 查看基本网络信息并设置连接                                                                                |       |      |
| 更改适配器设置      | 查看活动网络                                                                                       |       |      |
| 更改高级共享设置     | 网络         访问类型:         Internet           公用网络         连接: <sup>1</sup> / <sub>2</sub> 以太网 |       |      |
|              | 更改网络设置                                                                                       |       |      |
|              | 设置新的连接或网络<br>设置宽带、拨号或 VPN 连接:或设置路由器或接入点。                                                     |       |      |
|              | 问题疑难解答<br>诊断并修复网络问题,或者获得疑难解答信息。                                                              |       |      |
|              |                                                                                              |       |      |
|              |                                                                                              |       |      |
| 另请参阅         |                                                                                              |       |      |
| Internet 选顶  |                                                                                              |       |      |
| Internet 200 |                                                                                              |       |      |
| Windows 防火墙  |                                                                                              |       |      |

4、在以太网 状态界面中,点击展开找到详细信息,在网络连接 详细信息的界面即可找到"物理地址",就是本机的 mac 地址了,如 下图所示:

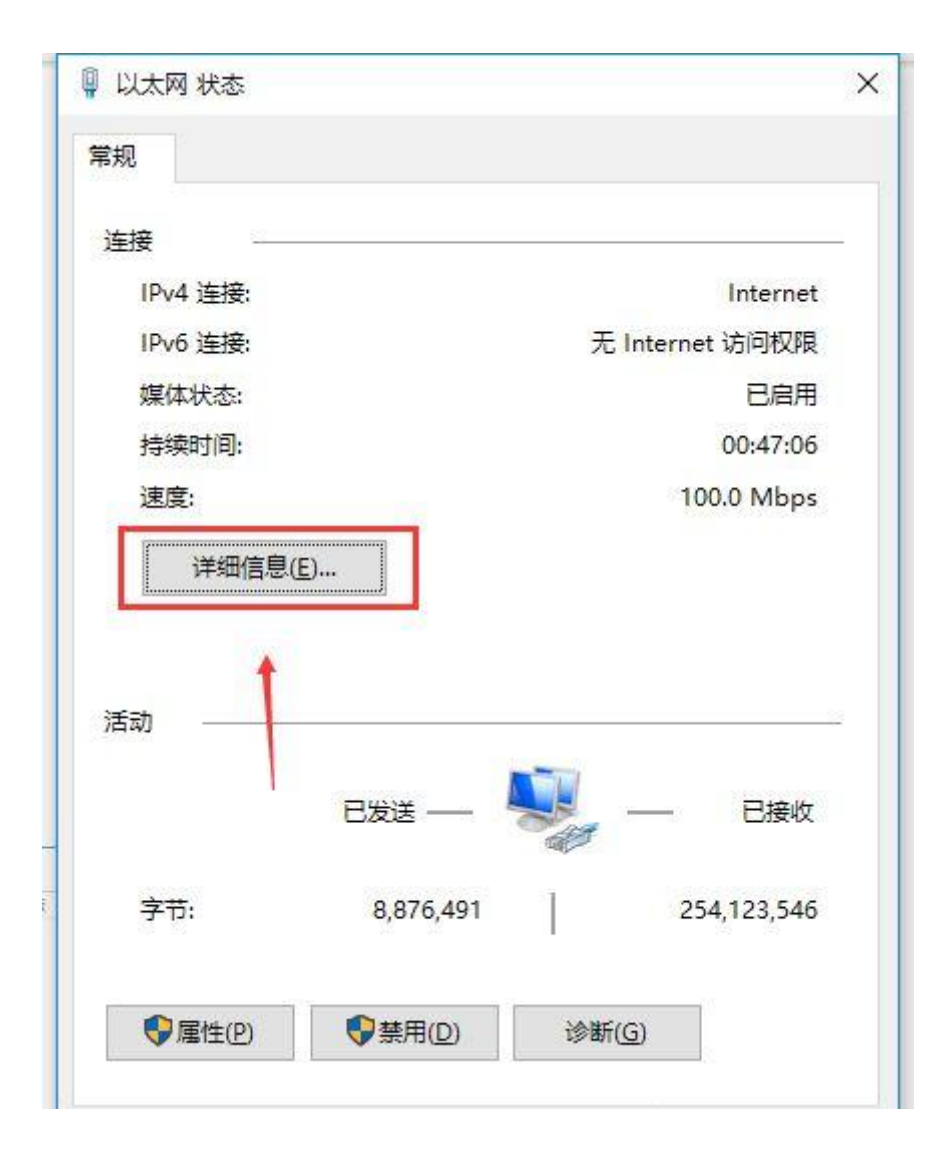

| 刚络连接详细信息(D):        |                                    |
|---------------------|------------------------------------|
| 属性                  | 值                                  |
| 连接特定的 DNS 后缀        |                                    |
| 描述                  | Realtek PCIe GBE Family Controller |
| 物理地址                | 78-24-AF-3E-96-94                  |
| 已启用 DHCP            | 是                                  |
| IPv4 地址             | 192.168.1.12                       |
| IPv4 子网掩码           | 255.255.255.0                      |
| 获得租约的时间             | 2018年10月10日 13:59:59               |
| 租约过期的时间             | 2018年10月10日 17:59:59               |
| IPv4 默认网关           | 192.168.1.1                        |
| IPv4 DHCP 服务器       | 192.168.1.1                        |
| IPv4 DNS 服务器        | 192.168.1.1                        |
| IPv4 WINS 服务器       |                                    |
| 已启用 NetBIOS over Tc | 是                                  |
| 连接-本地 IPv6 地址       | fe80::ad09:d3ff:81b6:cd2b%9        |
| IPv6 默认网关           | fe80::1%9                          |
| IPv6 DNS 服务器        |                                    |

以上就是 win10 查看本机 mac 地址的详细操作,感兴趣的小伙伴 一起来操作设置。

1、右键点击任务栏右下角的本地网络图标,然后点击网络和 Internet 设置;

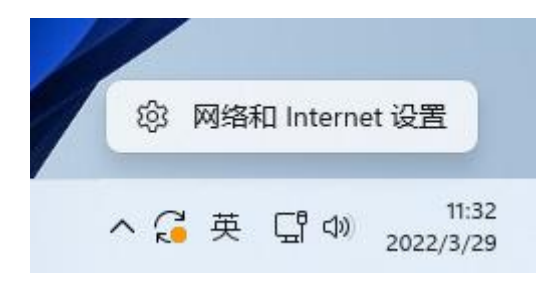

2、设置窗口,左侧边栏,点击网络和 Internet,右侧点击高级网络 设置(查看所有网络适配器,网络重置);

| ← 设置 R ky 本地帐户                                        | – □<br>网络和 Internet<br>□ □ □ □ □ □ □ □ □ □ □ □ □ □ □ □ □ □ □                  | ı x |
|-------------------------------------------------------|-------------------------------------------------------------------------------|-----|
|                                                       | ▲ ▲ ▲ ●<br>③ <u>属性</u><br>③ <sub>公用网络</sub> ④ <u>数据使用量</u><br>361 MB, 过去 30 天 | >   |
| <ul> <li>8 蓝牙和其他设备</li> <li>▼ 网络和 Internet</li> </ul> | 「」 以太网<br>身份验证, IP和 DNS 设置, 按流量计费的网络                                          | >   |
| <ul><li>✓ 个性化</li><li>■ 应用</li></ul>                  | <ul> <li>VPN<br/>添加、连接、管理</li> </ul>                                          | >   |
| <ul> <li>帐户</li> <li>时间和语言</li> </ul>                 | 日 代理<br>用于 wi-Fi 和以太网连接的代理服务器                                                 | >   |
| ₩ 游戏<br>★#BhTh#E                                      |                                                                               | >   |
| ● 隐私和安全性                                              | 高级网络设置<br>宣看所有网络适配器,网络重置                                                      | >   |

3、相关设置下,点击更多网络适配器选项;

| ← 设置                                          | —                                                                  |          |
|-----------------------------------------------|--------------------------------------------------------------------|----------|
| 名 ky<br>本地帐户                                  | 网络和 Internet > 高级网络设置                                              |          |
| 查找设置  ○                                       | Ethernet0<br>网络   Intel(R) 82574L Gigabit Network 禁用<br>Connection | <b>`</b> |
| <ul> <li>基牙和其他设备</li> </ul>                   | 更多设置                                                               |          |
| <ul> <li>网络和 Internet</li> <li>个性化</li> </ul> | 数据使用量                                                              | >        |
| ■】 应用<br>● 帐户                                 | 硬件和连接属性                                                            | >        |
|                                               | 网络重置<br>将所有网络适配器重置为出厂设置                                            | >        |
| ™ 加升XX<br>★ 辅助功能                              | 相关设置                                                               |          |
| ◎ 隐私和安全性                                      | 更多网络适配器选项                                                          | 0        |

## 4、网络连接窗口,选择本地

| 网络连接                                         | 0000 |   | $\times$ |
|----------------------------------------------|------|---|----------|
| ← → ~ ↑ 😰 ≪ 所有 → 网络连接 → ~ C                  |      |   | م        |
| 组织 ▼ 禁用此网络设备 诊断这个连接 重命名此连接 查看此连接的状态 更改此连接的设置 | 82   | • | •        |
| Ethernet0<br>网络                              |      |   |          |
| Intel(R) 82574L Gigabit Netwo                |      |   |          |
|                                              |      |   |          |
|                                              |      |   |          |
|                                              |      |   |          |
|                                              |      |   |          |
|                                              |      |   |          |
|                                              |      |   |          |
|                                              |      |   |          |
|                                              |      |   |          |

## 网络连接,然后点击查看此连接的状态;

5、本地网络连接窗口,点击详细信息;

| 常规                |                          |      |                |
|-------------------|--------------------------|------|----------------|
|                   |                          |      |                |
| 连接 —              |                          |      |                |
| IPv4 连接:          |                          | 1    | nternet        |
| IPv6 连接:          |                          | 无网络订 | 的权限            |
| 媒体状态:             |                          |      | 已启用            |
| 持续时间:             |                          | 0    | 0:53:49        |
| 速度:               |                          | 1.   | 0 Gbps         |
| 详细信息              | (E)                      |      |                |
| 详细信息<br>活动        | (E)                      |      |                |
| 详细信息              | (E)<br>已发送 ——            |      | 已接收            |
| 详细信息<br>活动<br>字节: | (E)<br>已发送 ——<br>267,863 |      | 已接收<br>327,453 |

6、网络连接详细信息下,就可以查看到物理地址;

| 属性                  | 值                                     |
|---------------------|---------------------------------------|
| 连接特定的 DNS 后缀        | localdomain                           |
| 描述                  | Intel(R) 82574L Gigabit Network Conne |
| 物理地址                | 00-0C-29-04-AF-4F                     |
| 已启用 DHCP            | 是                                     |
| IPv4 地址             | 192.168.79.133                        |
| IPv4 子网掩码           | 255.255.255.0                         |
| 获得租约的时间             | 2022年3月29日 9:43:22                    |
| 租约过期的时间             | 2022年3月29日 11:56:03                   |
| IPv4 默认网关           | 192.168.79.2                          |
| IPv4 DHCP 服务器       | 192.168.79.254                        |
| IPv4 DNS 服务器        | 192.168.79.2                          |
| IPv4 WINS 服务器       | 192.168.79.2                          |
| 已启用 NetBIOS over Tc | 是                                     |
| 连接-本地 IPv6 地址       | fe80::6c9a:7ea3:4fc2:1924%5           |
| IPv6 默认网关           |                                       |
| IPv6 DNS 服务器        |                                       |